## **Sign-up Instructions for GGA Events**

We are using the Club's Golf Genius System to sign up for all events this year. You can call or visit the ProShop and ask them to sign you up for an event or you can do it yourself on the internet. For internet signup, go to the Norbeck Web Site (see link below) and sign in as a member. Now click the Golf tab in the list on the left side of the screen. In the new screen, go to the box on the right side entitled Golf Genius Links. Click on either the All Leagues & Events or Men's Events to show the schedule. Click on the event of interest and then the register button and then the New Registration Button. Add your name and remember to click on the Save Button at the bottom of the page. You can verify your signup by looking at the List of Participants. Link to Norbeck Web Site